## Maryland Balance of State Continuum of Care FY2024 CoC Funding Competition RFP Tip Sheet

- The 2024 MD BoS CoC Competition Request for Proposals will be **completed entirely online this year.** 
  - Make sure to save the link to access the RFP: <u>https://mdboscoc.fillout.com/t/bMPvfrt1LFus</u>
- Necessary information to complete the application can be found within the RFP or in this document.
  - The information includes resources including: the CoC Competition Policy Guide, project eligibility information, requested attachments, budget information, etc.
- As a reminder you must submit one RFP per project application.
  - o This includes all new AND renewal projects
- **To resume a partial RFP submission**, click the same link you used to start the application, your session will resume where you left off.
  - NOTE: Resuming a session <u>will not work</u> if you are working within a private or incognito browser. Also, you must use the same browser and device to resume a session.
  - When resuming a session, you will see a popup like this asking if you would like to continue with your application or start again

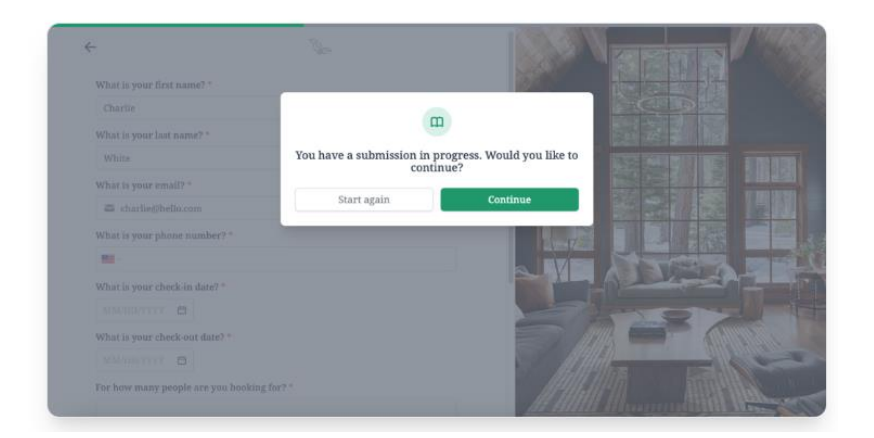

- **To complete the application**, answer the questions directly on the form, answers will auto-save as you move along.
- Questions with a \*star \* are required, you will not be able to move to the next screen until they are answered.

**Project Name \*** Project name should match the name as listed in eSNAPS

- The Project Status that you select will determine which questions will be visible
  - *EX:* New project applications will include additional questions necessary to gather information on the proposed project.

| Project Status *       |
|------------------------|
| 🔿 Renewal Project      |
| O New Project          |
| O New DV Bonus Project |

• As you complete each page, **click the "Next" button** to navigate to the next screen.

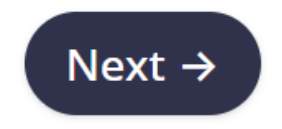

• The final few pages will request different documents and policies to upload. Please upload the corresponding file directly under each question. To upload a file, you can "Drag & Drop" a document directly on the page or select "Browse" to search and upload a document.

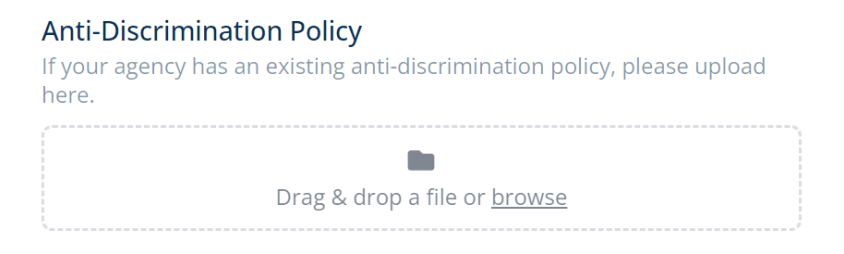

• Once you compete the full RFP, there will be a "**Review**" page to review and edit any of the information in the form.

• When you are satisfied with your response, **please click the "Submit" button** to officially apply for CoC funding.

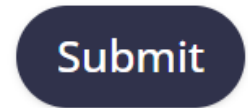

- After submission, you will be taken to a confirmation screen. There are 2 important steps to take on this screen.
  - o **PLEASE** click "Download a Copy of the RFP for you Records"
  - o **PLEASE** enter your email in the "Need to Change your Response" box
    - This action will send you a link that will allow you to make future edits to your application.

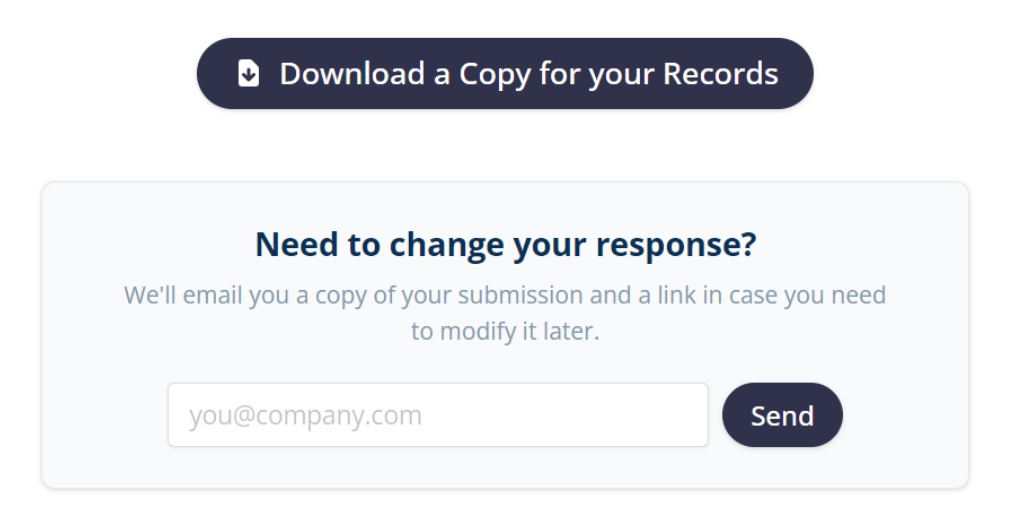

• Once you are done, you have the option to **Submit Another Application** if you have more than one RFP to complete.

## Submit Another Application

- Please submit any questions about this process to the CoC Help Desk!
  - o https://mdboscoc.zendesk.com/hc/en-us/requests/new